# Configuración del acceso a Firepower Management Center a través de la autenticación SSO con Okta

# Contenido

Introducción Prerequisites Requirements Componentes Utilizados Antecedentes Límites y Restricciones Configuration Steps Pasos de configuración en el proveedor de identidad (Okta) Pasos de configuración en FMC Verificación

# Introducción

Este documento describe cómo configurar Firepower Management Center (FMC) para la autenticación mediante el inicio de sesión único (SSO) para el acceso a la gestión.

# Prerequisites

### Requirements

Cisco recomienda que tenga conocimiento sobre estos temas:

- Comprensión básica del inicio de sesión único y SAML
- Comprensión de la configuración en el proveedor de identidad (iDP)

### **Componentes Utilizados**

La información que contiene este documento se basa en estas versiones de software:

- Cisco Firepower Management Center (FMC) versión 6.7.0
- Okta como proveedor de identidad

**Nota:** La información de este documento se creó a partir de dispositivos en un entorno de laboratorio específico. All of the devices used in this document started with a cleared (default) configuration. Si su red está activa, asegúrese de comprender el impacto potencial de cualquier cambio de configuración.

### Antecedentes

El inicio de sesión único (SSO) es una propiedad de gestión de identidades y acceso (IAM) que permite a los usuarios autenticarse de forma segura con varias aplicaciones y sitios web iniciando sesión una sola vez con un solo conjunto de credenciales (nombre de usuario y contraseña). Con SSO, la aplicación o el sitio web al que el usuario intenta acceder depende de un tercero de confianza para verificar que los usuarios son quienes dicen ser.

SAML (lenguaje de marcado de aserción de seguridad) es un marco basado en XML para intercambiar datos de autenticación y autorización entre dominios de seguridad. Crea un círculo de confianza entre el usuario, un proveedor de servicios (SP) y un proveedor de identidad (IdP) que permite al usuario iniciar sesión en una sola vez para varios servicios

Un proveedor de servicios (SP) es una entidad que recibe y acepta una afirmación de autenticación emitida por un proveedor de identidad (iDP). Como se describe en sus nombres, los proveedores de servicios proporcionan servicios mientras que los proveedores de identidad proporcionan la identidad de los usuarios (autenticación).

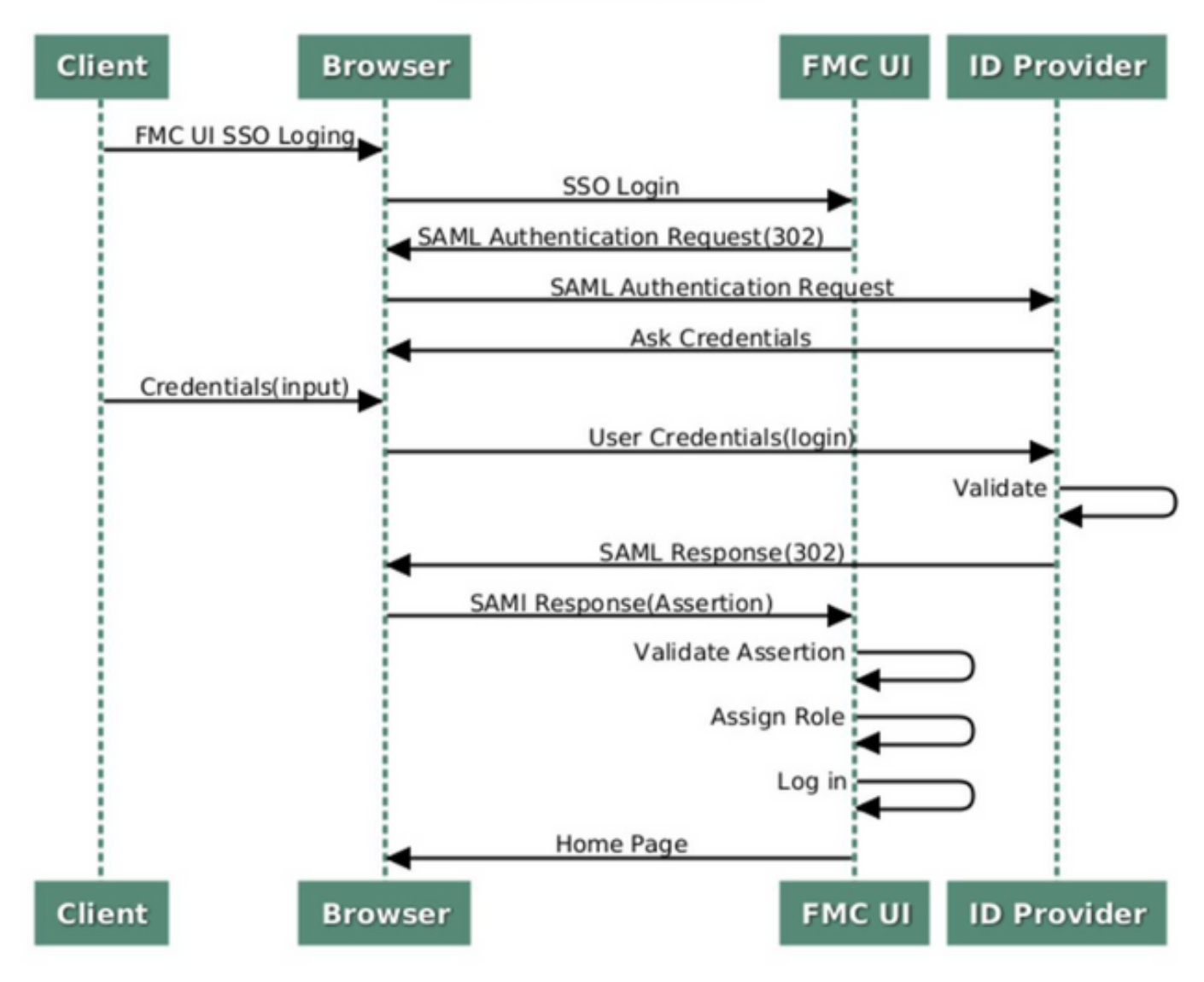

#### SSO SAML Workflow

Estos iDP son compatibles y se prueban para la autenticación:

- Okta
- OneLogin
- PingID
- Azure AD
- Otros (Cualquier iDP que se ajuste a SAML 2.0)

**Nota:** No se requiere nueva licencia. Esta función funciona tanto en modo de evaluación como de licencia.

### Límites y Restricciones

Estas son limitaciones y restricciones conocidas para la autenticación SSO para el acceso FMC:

- SSO sólo se puede configurar para el dominio global
- Los FMC en el par HA requieren configuración individual
- Sólo los administradores locales/AD pueden configurar SSO en FMC (los usuarios administradores de SSO no podrán configurar/actualizar la configuración de SSO en FMC).

# **Configuration Steps**

### Pasos de configuración en el proveedor de identidad (Okta)

Paso 1. Inicie sesión en el portal de Okta. Navegue hasta **Aplicaciones > Aplicaciones**, como se muestra en esta imagen.

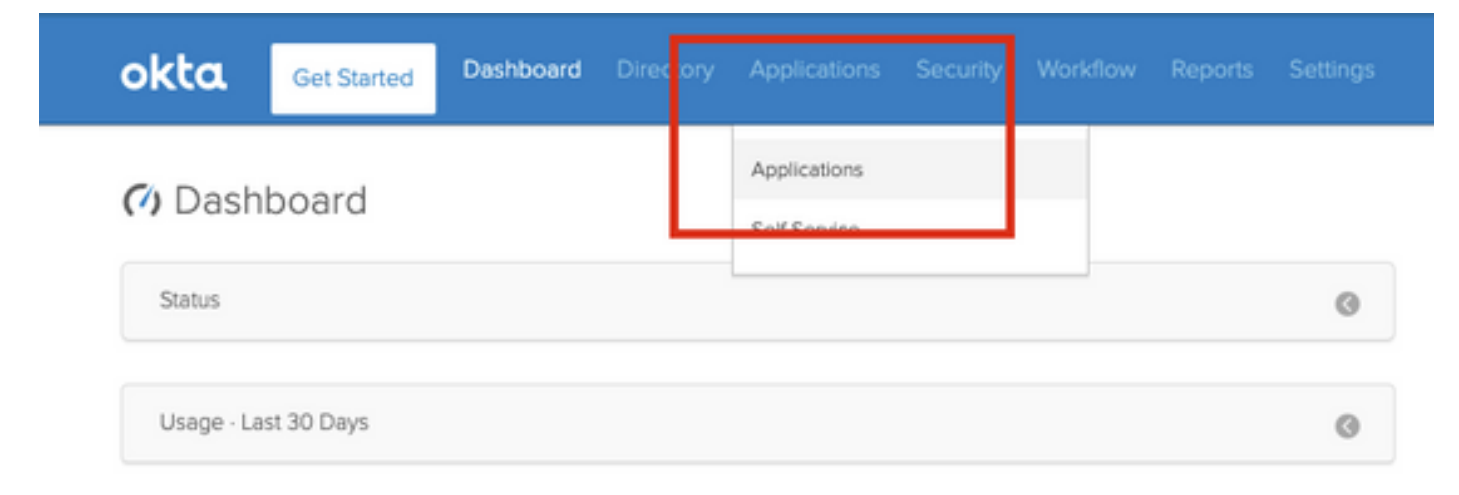

Paso 2. Como se muestra en esta imagen, haga clic en AddApplication.

| Application:      | S                   |  |
|-------------------|---------------------|--|
| H Add Application | Assign Applications |  |
| Q Search          |                     |  |

Paso 3. Como se muestra en esta imagen, haga clic en Create NewApp.

| ← Back to Applications |                       | Create New App |
|------------------------|-----------------------|----------------|
| CATEGORIES             | O kearch              |                |
| Featured               |                       |                |
| API Management         | Featured Integrations | See all        |

Paso 4. Elija la **Plataforma** como **Web**. Elija el **método Sign On** como **SAML 2.0**. Haga clic en **Crear**, como se muestra en esta imagen.

| Platform       | Web                                                                                                    |
|----------------|----------------------------------------------------------------------------------------------------|
| Sign on method | <ul> <li>Secure Web Authentication (SWA)</li> <li>Uses credentials to sign in. This integration works with most apps.</li> </ul> |
|                | SAML 2.0<br>Uses the SAML protocol to log users into the app. This is a better option<br>than SWA, if the app supports it.       |
|                | OpenID Connect<br>Uses the OpenID Connect protocol to log users into an app you've built.                                        |

Paso 5. Proporcione un **nombre de aplicación**, **logotipo de aplicación (opcional),** y haga clic en **Siguiente**, como se muestra en esta imagen.

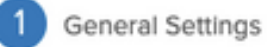

| App name              | FMC-Login                                                                                                    |          |
|-----------------------|----------------------------------------------------------------------------------------------------|----------|
| App logo (optional) 🕜 | cisco.                                                                                                    |          |
|                       | cisco.png                                                                                                    | Browse   |
|                       | Upload Logo                                                                                                    |          |
|                       | Requirements                                                                                                    |          |
|                       | <ul><li>Must be PNG, JPG or GIF</li><li>Less than 1MB</li></ul>                                                               |          |
|                       | For Best Results, use a PNG image with                                                                                        |          |
|                       | <ul> <li>Minimum 420px by 120px to prevent upscalin</li> <li>Landscape orientation</li> <li>Transparent background</li> </ul> | g        |
| App visibility        | Do not display application icon to users                                                                                      |          |
|                       | Do not display application icon in the Okta Mo                                                                                | bile app |

Cancel

Next

Paso 6. Introduzca la configuración de SAML.

URL de inicio de sesión único: https://<fmc URL>/saml/acs

URI de público (ID de entidad SP): https://<fmc URL>/saml/metadatos

Estado de retransmisión predeterminado: /ui/login

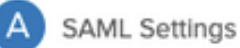

| Single sign on URL 👔           | https:// <fmc url="">/saml/acs</fmc>      |                       |
|--------------------------------|-------------------------------------------|-----------------------|
|                                | Use this for Recipient URL and            | Destination URL       |
|                                | Allow this app to request other           | SSO URLs              |
| Audience URI (SP Entity ID) 🔞  | https:// <fmc url="">/saml/metadata</fmc> | 1                     |
| Default RelayState 👔           | /ui/login                                 |                       |
|                                | If no value is set, a blank RelayState    | e is sent             |
| Name ID format 🔞               | Unspecified                               | ¥                     |
| Application username 🔞         | Okta username                             | •                     |
| Update application username or | Create and update                         | Ŧ                     |
|                                |                                           | Show Advanced Setting |
|                                |                                           |                       |
| ATTRIBUTE STATEMENTS (OP       | IONAL)                                    | LEARN MOR             |
| Name Nar                       | ne format (optional) Value                |                       |
| l                              | Inspecified v                             | v                     |
|                                |                                           |                       |

Paso 7. Vuelva a **Aplicaciones > Aplicaciones**, como se muestra en esta imagen.

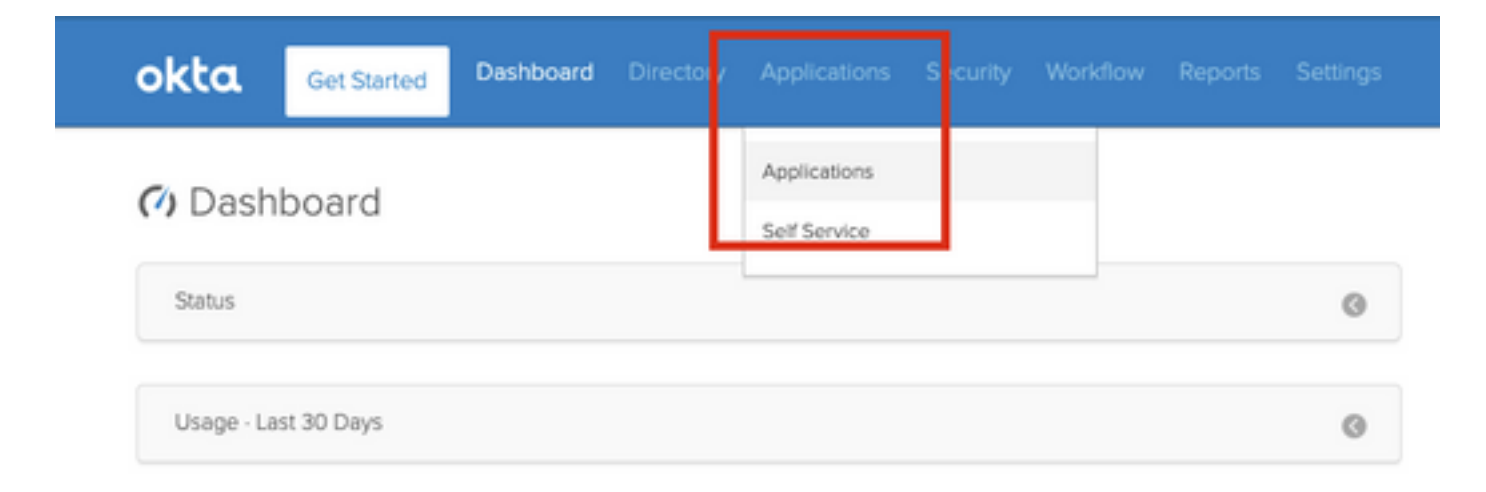

Paso 8. Haga clic en el nombre de la aplicación que se creó.

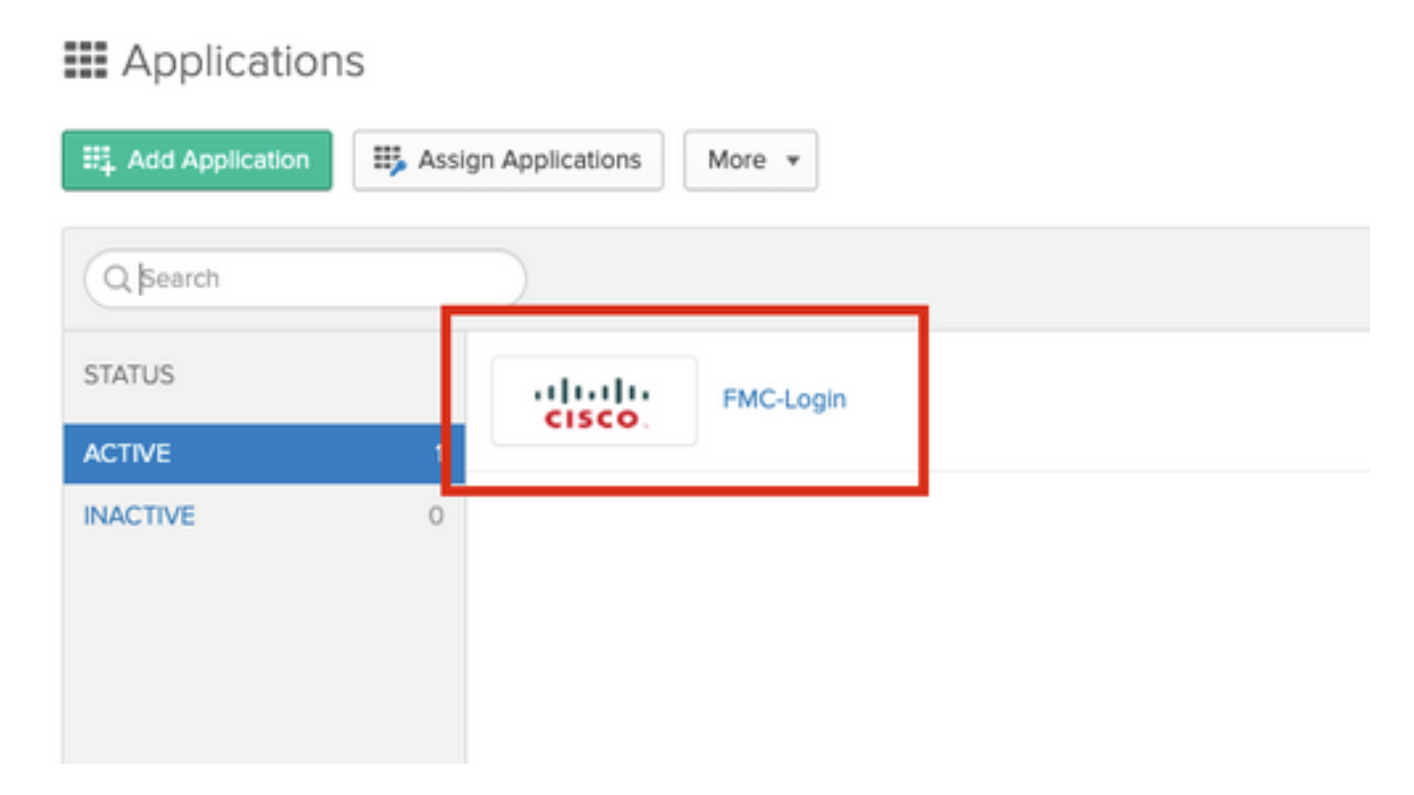

Paso 9. Navegue hasta Asignaciones. Haga clic en Asignar.

Puede optar por asignar usuarios o grupos individuales al nombre de la aplicación creado.

| General  | Sign On   | Import Assignments                 |            |          |
|----------|-----------|------------------------------------|------------|----------|
| Assign 🔻 | 🖌 Convert | t Assignments                      | Q Search   | People * |
| FILTERS  | Pe        | erson                              | Туре       |          |
| People   | -         | Rohan Biswas<br>robiswas@cisco.com | Individual | ×        |

Paso 10. Navegue hasta **Iniciar sesión**. Haga clic en **Ver instrucciones de configuración**. **Haga clic en los metadatos del proveedor de identidad** para ver los metadatos del iDP.

| eneral Sign On Import Assignments                                                                                                    |                                                                                                    |
|----------------------------------------------------------------------------------------------------|----------------------------------------------------------------------------------------------------|
| Settings                                                                                                    | Edit                                                                                                    |
|                                                                                                    |                                                                                                    |
| SIGN ON METHODS                                                                                                    |                                                                                                    |
| SIGN ON METHODS<br>The sign-on method determines how a user signs into and m<br>on methods require additional configuration in the 3rd party a                                                                                                    | nages their credentials for an application. Some sign-<br>pplication.                                         |
| SIGN ON METHODS<br>The sign-on method determines how a user signs into and m<br>on methods require additional configuration in the 3rd party a<br>Application username is determined by the user profile mapp                                                                                                    | nages their credentials for an application. Some sign-<br>pplication.<br>ng. <b>Configure profile mapping</b> |
| SIGN ON METHODS<br>The sign-on method determines how a user signs into and m<br>on methods require additional configuration in the 3rd party a<br>Application username is determined by the user profile mapp                                                                                                    | nages their credentials for an application. Some sign-<br>pplication.<br>ng. Configure profile mapping        |
| SIGN ON METHODS The sign-on method determines how a user signs into and m on methods require additional configuration in the 3rd party a Application username is determined by the user profile mapp SAML 2.0 Default Relay State ui/login                                                                            | nages their credentials for an application. Some sign-<br>pplication.<br>ng. <b>Configure profile mapping</b> |
| SIGN ON METHODS The sign-on method determines how a user signs into and m on methods require additional configuration in the 3rd party a Application username is determined by the user profile mapp SAML 2.0 Default Relay State ui/login                                                                            | nages their credentials for an application. Some sign-<br>pplication.<br>ng. <b>Configure profile mapping</b> |
| SIGN ON METHODS The sign-on method determines how a user signs into and m on methods require additional configuration in the 3rd party a Application username is determined by the user profile mapp  SAML 2.0 Default Relay State ui/login  SAML 2.0 is not configured until you complete the                        | nages their credentials for an application. Some sign-<br>pplication.<br>ng. <b>Configure profile mapping</b> |
| SIGN ON METHODS The sign-on method determines how a user signs into and m on methods require additional configuration in the 3rd party a Application username is determined by the user profile mapp  SAML 2.0 Default Relay State ui/login  SAML 2.0 is not configured until you complete th View Setup Instructions | nages their credentials for an application. Some sign-<br>pplication.<br>ng. Configure profile mapping        |

Guarde el archivo como un archivo .xml que se utilizará en el FMC.

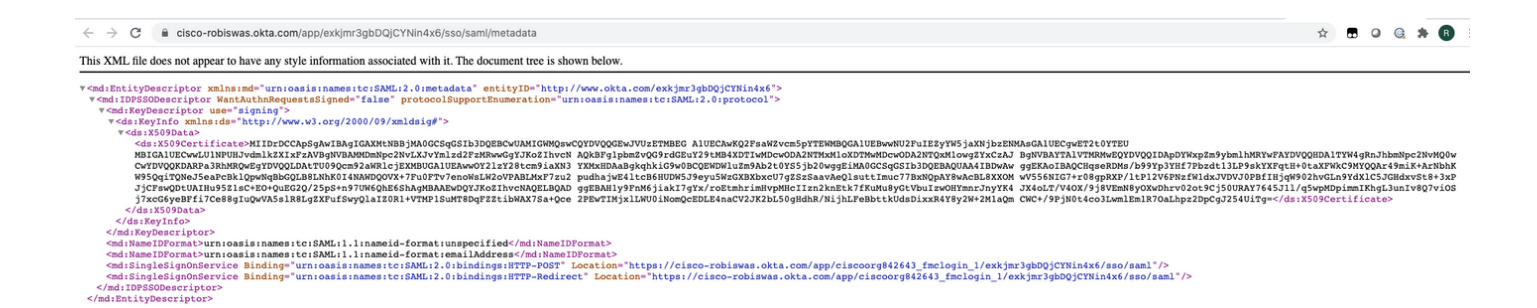

### Pasos de configuración en FMC

Paso 1. Inicie sesión en el FMC con privilegios Admin. Navegue hasta Sistema >Usuarios.

|                  |            |         |         |     |              |   |  | <br> |  |  |  |               |       |     |       |             |         |          |     |           |          |        |
|------------------|------------|---------|---------|-----|--------------|---|--|------|--|--|--|---------------|-------|-----|-------|-------------|---------|----------|-----|-----------|----------|--------|
| Overview Analysi | s Policies | Devices | Objects | AMP | Intelligence | e |  |      |  |  |  |               |       | _   |       |             |         |          |     |           | Dec oy   | System |
|                  |            |         |         |     |              |   |  |      |  |  |  | Configuration | Users | Dor | mains | Integration | Updates | Licenses | • 1 | Logging • | Health • | Mon    |
|                  |            |         |         |     |              |   |  |      |  |  |  |               |       |     |       |             |         |          |     |           |          |        |

Paso 2. Haga clic en Inicio de sesión único, como se muestra en esta imagen.

| Overview | Analysis  | Policies | Devices     | Objects    | AMP  | Intelligence |   |
|----------|-----------|----------|-------------|------------|------|--------------|---|
|          |           |          |             |            |      |              | _ |
| Users    | User Role | es Exte  | ernal Autho | entication | Sing | le Sign-On   |   |
|          |           |          |             |            |      |              |   |

Paso 3. Active la opción Inicio de sesión único (Desactivado de forma predeterminada).

| Single Sign-On |                                     |  |
|----------------|-------------------------------------|--|
|                | Single Sign-On (SSO) Configuration  |  |
|                | This feature is currently disabled. |  |

Paso 4. Haga clic en Configurar SSO para iniciar la configuración SSO en FMC.

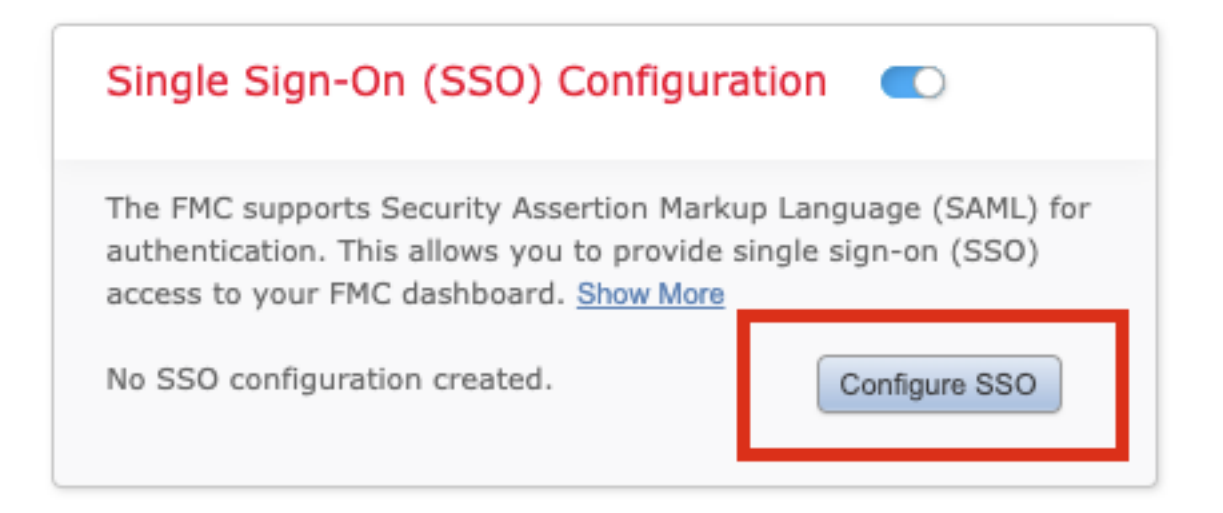

Paso 5. Seleccione el proveedor SAML de FMC. Haga clic en Next (Siguiente).

Para el propósito de esta demostración, se utiliza Okta.

| Salart the SAMI provider to authenticate SSO users for the EMC: |      |
|-----------------------------------------------------------------|------|
| Okta                                                            |      |
| OneLogin                                                        |      |
| O Azure                                                         |      |
| O Other                                                         |      |
|                                                                 |      |
| tep 1 of 3                                                      | Next |

Paso 6. Puede elegir **Configuración manual** e introducir los datos iDP manualmente. Haga clic en **Siguiente**, como

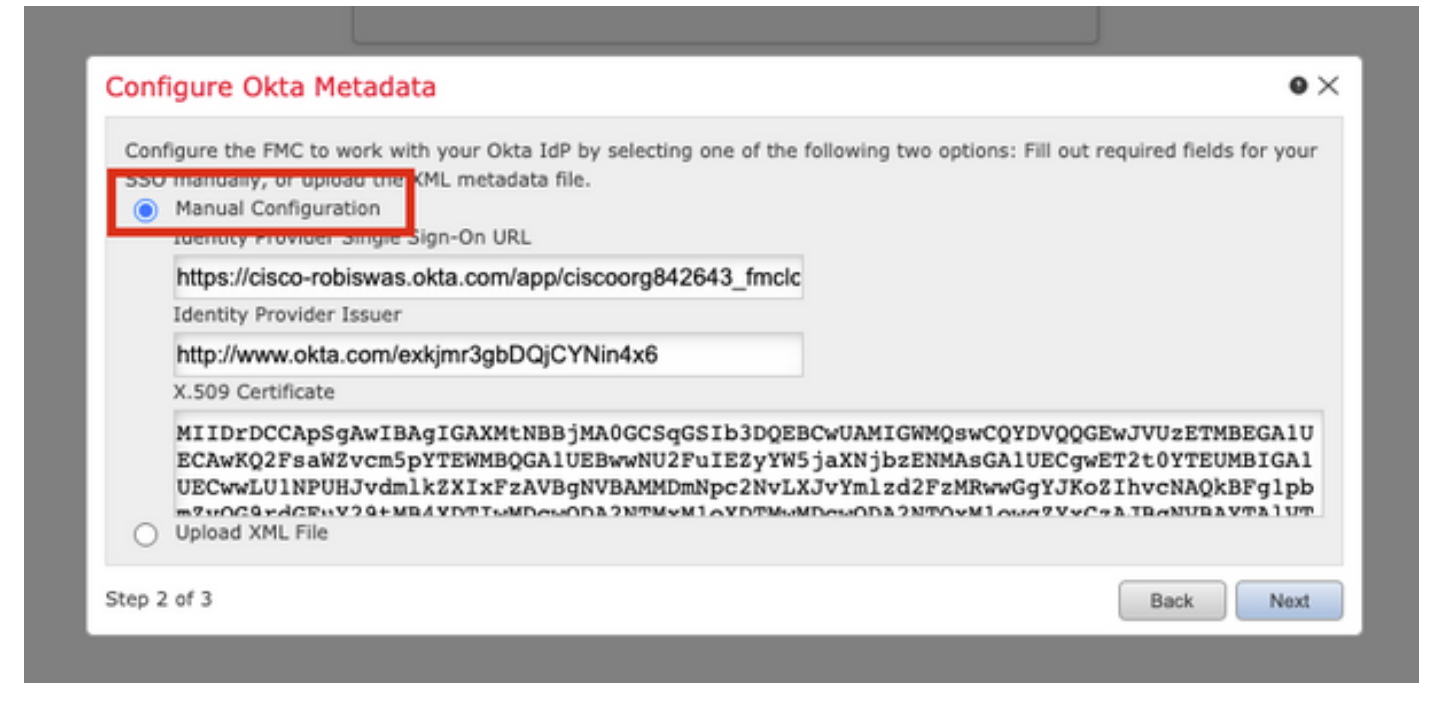

También puede elegir **Cargar archivo XML** y cargar el archivo XML recuperado en el <u>Paso 10</u> de Configuración de Okta.

| SSO manu | the FMC to work with your Okta<br>ally, or upload the XML metada<br>al Configuration | a IdP by selecting one of the ta file. | following two options: Fill out | required fields for your |
|----------|--------------------------------------------------------------------------------------|----------------------------------------|---------------------------------|--------------------------|
| Uploa    | id XML File                                                                          |                                        |                                 | _                        |
|          | Drag and drop an XML fi                                                              | le here, or click to upload an         | XML file containing your SSO    | credentials.             |

Una vez que se carga el archivo, el FMC muestra los metadatos. Haga clic en **Next**, como se muestra en esta imagen.

| Configure Okta Metadata O                                                                                                    |
|----------------------------------------------------------------------------------------------------|
| Configure the FMC to work with your Okta IdP by selecting one of the following two options: Fill out required fields for you SSO manually, or upload the XML metadata file.<br>Manual Configuration<br>Upload XML File |
| Drag and drop an XML file here, or click to upload an XML file containing your SSO credentials.                                                                                                    |
| File<br>metadata.xml                                                                                                    |
| Identity Provider Single Sign-On URL<br>https://cisco-robiswas.okta.com/app/ciscoorg842643_fmclogin_1/exkjmr3gbDQjCYNin4x6/sso/saml                                                                                    |
| Identity Provider Issuer<br>http://www.okta.com/exkjmr3gbDQjCYNin4x6                                                                                                    |
| X.509 Certificate<br>MIIDrDCCApSgAwIBAgIGAXMtNBBjMA0GCSqGSIb3DQEBCwUAMIGWMQswCQYDVQQGEwJVUzETMBEGA1U!                                                                                                    |
| Step 2 of 3 Back Next                                                                                                    |

#### Paso 7. Verifique los metadatos. Haga clic en Guardar, como se muestra en esta imagen.

| Verify Okta Metadata                                                                                                    | ۰×                   |
|----------------------------------------------------------------------------------------------------|----------------------|
| Test the Okta metadata by clicking the <b>Test Configuration</b> button on the <b>System / Users / Single Sign-</b><br>you save.)<br>Identity Provider Single Sign-On URL<br>https://cisco-robiswas.okta.com/app/ciscoorg842643_fmclogin_1/exkjmr3gbDQjCYNin4x6/sso/saml | <b>Dn</b> page after |
| Identity Provider Issuer<br>http://www.okta.com/exkjmr3gbDQjCYNin4x6<br>X.509 Certificate<br>MUDrDCCApSqAwJBAqIGAXMtNBBiMA0GCSqGSIb3DQEBCwJAMIGWMQcwCQYDVQQGEwJVJzETMBEGA1UEC                                                                                            | AwKO2EcaW7v          |
| Step 3 of 3                                                                                                    | * Save               |

Paso 8. Configure la Asignación de Función/Función de Usuario Predeterminada en Configuración Avanzada.

| Single Sign-On (SSO) (                                                                                                    | Configuration 🔍                                                                      |
|----------------------------------------------------------------------------------------------------|--------------------------------------------------------------------------------------|
| Configuration Details /<br>Identity Provider Single Sign-O<br>https://cisco-robiswas.okd<br>Identity Provider Issuer<br>http://www.okta.com/exk<br>X.509 Certificate<br>MIIDrDCCApSgAwIBAgIG | On URL<br>ta.com/app/ciscoorg842643_<br>cjmr3gbDQjCYNin4x6<br>AXMtNBBjMA0GCSqGSIb3DQ |
| <ul> <li>Advanced Configuration (Ro</li> </ul>                                                                                                    | le Mapping)                                                                          |
| Default User Role                                                                                                    | Administrator 🗸                                                                      |
| Group Member Attribute                                                                                                    |                                                                                      |
| Access Admin                                                                                                    |                                                                                      |
| Administrator                                                                                                    |                                                                                      |
| Discovery Admin                                                                                                    |                                                                                      |
| External Database User                                                                                                    |                                                                                      |
| Intrusion Admin                                                                                                    |                                                                                      |
| Maintenance User                                                                                                    |                                                                                      |
| Network Admin                                                                                                    |                                                                                      |
| Security Analyst                                                                                                    |                                                                                      |
| Security Analyst (Read Only)                                                                                                    |                                                                                      |
| Security Approver                                                                                                    |                                                                                      |
|                                                                                                    |                                                                                      |

Paso 9. Para probar la configuración, haga clic en **Test Configuration**, como se muestra en esta imagen.

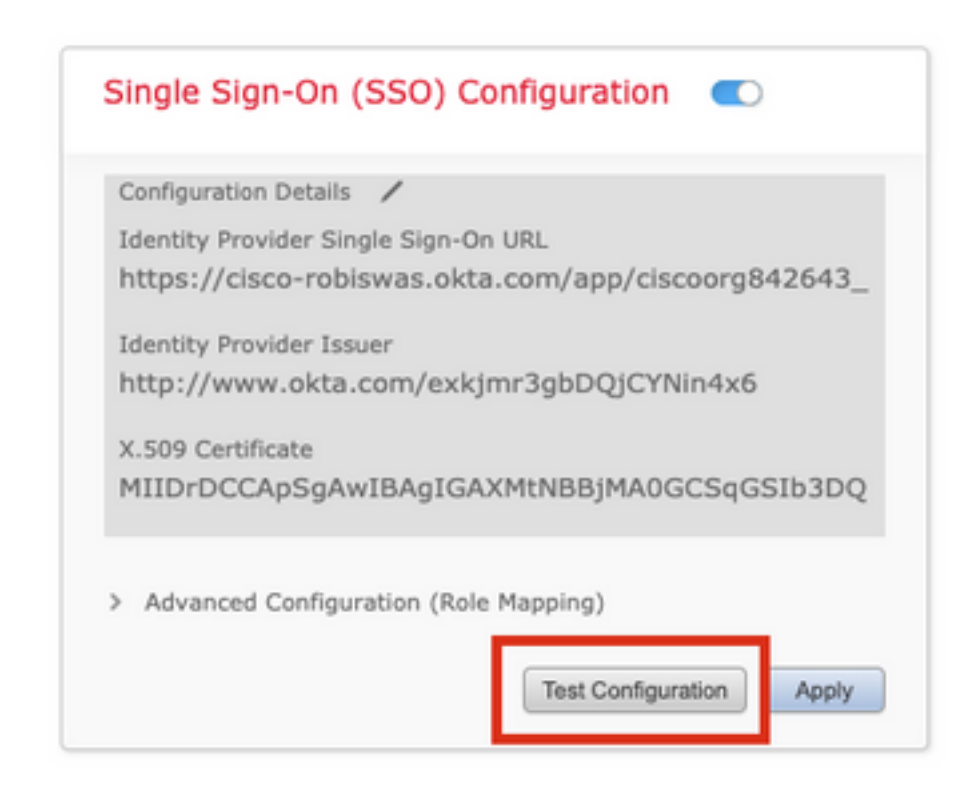

Si la prueba se realiza correctamente, debería ver la página mostrada en esta imagen, en una nueva pestaña del navegador.

| # Clisco Firepower Management   X 🕑 https://fmov.example.com/sam X + |                                                                    |
|----------------------------------------------------------------------|--------------------------------------------------------------------|
| ← → C ■ fmcv.example.com/sami/acs                                    |                                                                    |
|                                                                      |                                                                    |
|                                                                      |                                                                    |
|                                                                      | Success                                                            |
|                                                                      | Success<br>You can close this tab and save your SSO configuration. |

Paso 10. Haga clic en Aplicar para guardar la configuración.

| Configuration Details | /                                  |
|-----------------------|------------------------------------|
| Identity Provider Sir | ngle Sign-On URL                   |
| https://cisco-rob     | iswas.okta.com/app/ciscoorg842643_ |
| Identity Provider Iss | Juer                               |
| http://www.okta       | .com/exkjmr3gbDQjCYNin4x6          |
| X.509 Certificate     |                                    |
| MIIDrDCCApSgA         | wIBAgIGAXMtNBBjMA0GCSqGSIb3DQ      |
|                       |                                    |
| Advanced Configu      | ration (Role Mapping)              |

SSO debe estar habilitado correctamente.

| ingle               | Sign-On (SSO) Configuration 🛛 🗨 🗨                                           |
|---------------------|-----------------------------------------------------------------------------|
| Configur            | ation Details 🖌                                                             |
| Identity<br>https:/ | Provider Single Sign-On URL<br>/cisco-robiswas.okta.com/app/ciscoorg842643_ |
| Identity            | Provider Issuer                                                             |
| http://             | www.okta.com/exkjmr3gbDQjCYNin4x6                                           |
| X.509 C             | ertificate                                                                  |
| MIIDrD              | CCApSgAwIBAgIGAXMtNBBjMA0GCSqGSIb3DQ                                        |

# Verificación

Navegue hasta la URL de FMC desde su navegador: https://<fmc URL>. Haga clic en Inicio de

| S.    |                |     |
|-------|----------------|-----|
|       | cisco          | 1   |
| W. in | Firepower      |     |
| R     | Management     |     |
|       | Center         |     |
|       |                | 100 |
|       | Username       |     |
|       | Password       |     |
| P     | Single Sign-On |     |
|       | Log In         | 5   |
|       |                | 1   |

Se le redirigirá a la página de inicio de sesión de iDP (Okta). Proporcione sus credenciales de SSO. Haga clic en **Iniciar sesión**.

| Sig | n-in with your cisco-org-842643 account to access FMC-<br>Login |   |
|-----|-----------------------------------------------------------------|---|
|     |                                                                 |   |
|     | okta                                                            |   |
|     | Sign In                                                         | 1 |
|     | robiswas@cisco.com                                              |   |
|     | Password                                                        |   |
|     | ••••••                                                          |   |
|     | Remember me                                                     |   |
|     | Sign In                                                         |   |
|     | Need help signing in?                                           |   |

Si se realiza correctamente, debería poder iniciar sesión y ver la página predeterminada de FMC.

En FMC, navegue hasta **System > Users** para ver el usuario SSO agregado a la base de datos.

| Users User Roles   | External Authentication | Single Sign-On |               |                       |                   |        |               |
|--------------------|-------------------------|----------------|---------------|-----------------------|-------------------|--------|---------------|
|                    |                         |                |               |                       |                   |        | O Create User |
|                    |                         |                |               |                       |                   | Filter |               |
| Username           |                         | Real Name      | Roles         | Authentication Method | Password Lifetime | Enal   | ed Actions    |
| admin              |                         |                | Administrator | Internal              | Unlimited         |        | Ø             |
| robiswas@cisco.com |                         |                | Administrator | External (SSO)        |                   |        | P             |